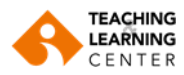

## **Download Panopto Videos**

Login to Blackboard with your username and password. 1.

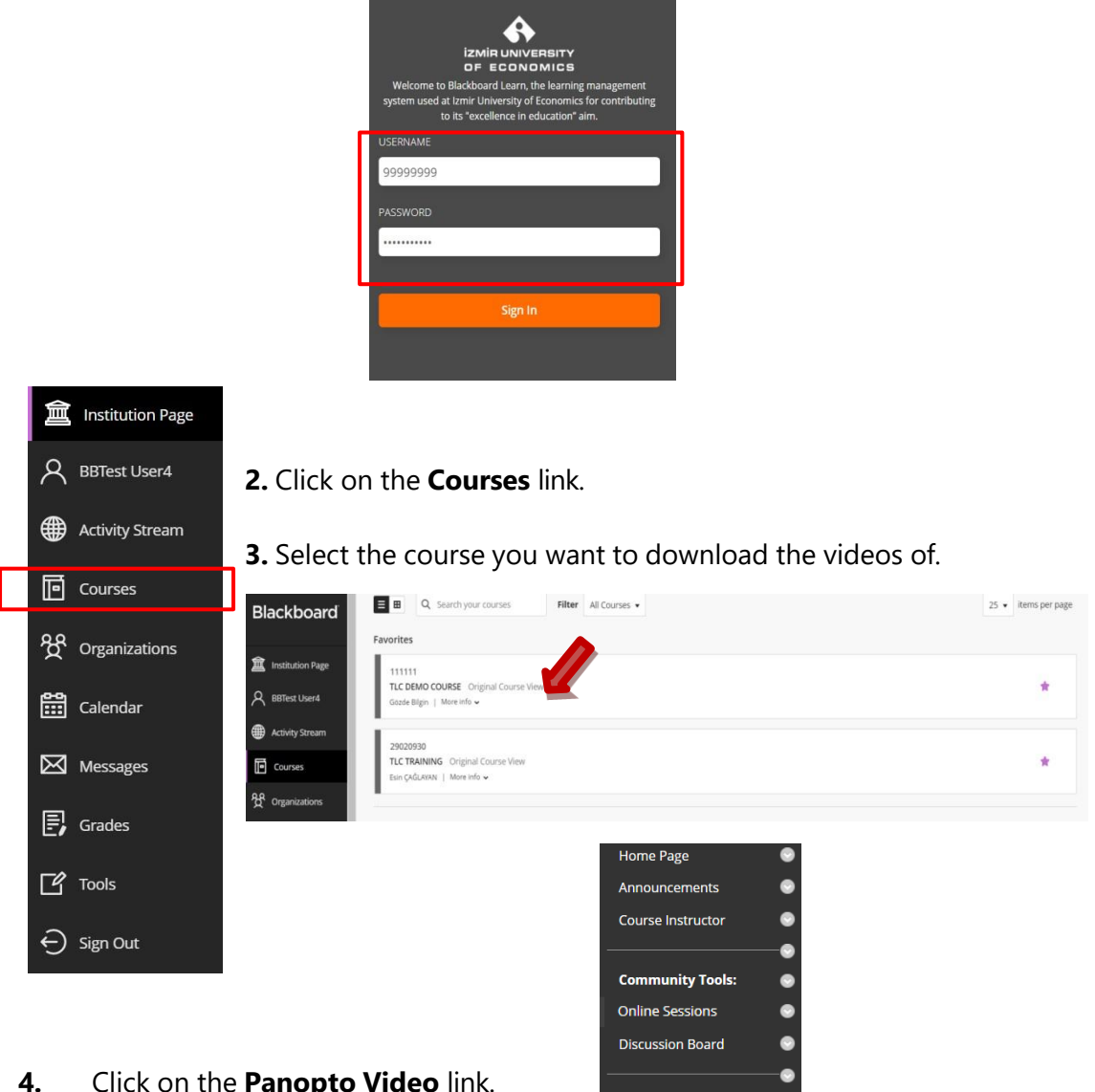

Click on the **Panopto Video** link.

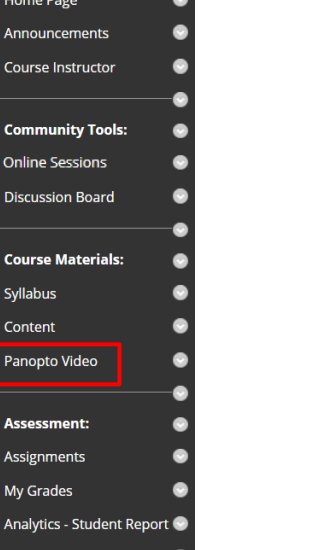

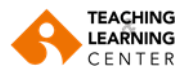

5. Click on the Settings menu link right under the name of the recording.

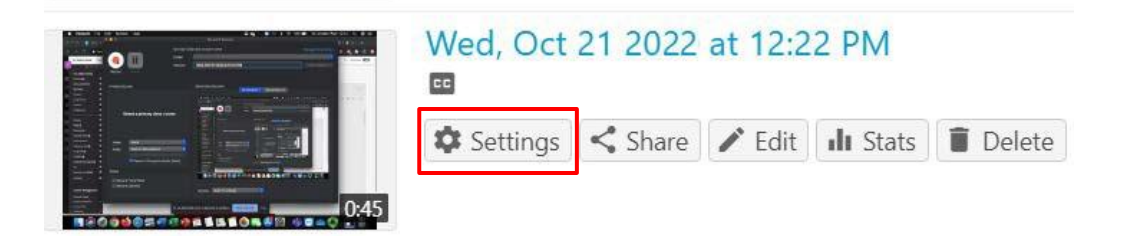

**6.** Select Outputs from the left menu. Scroll down until you see the **Download Podcast** link and click on it.

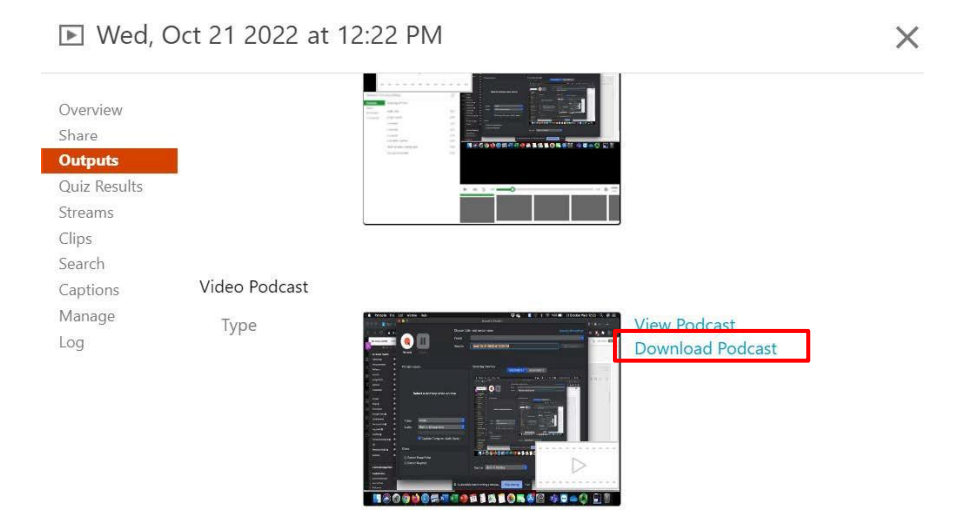

7. Select Save File if not selected, and click OK.

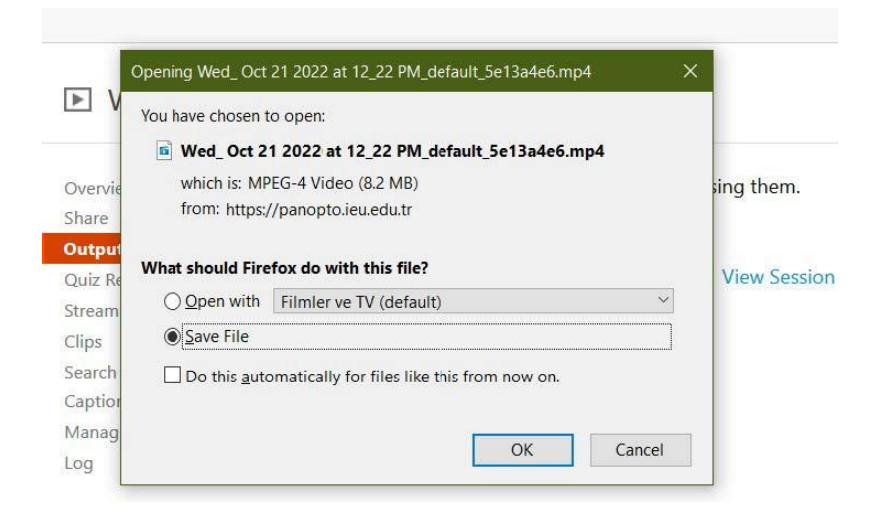

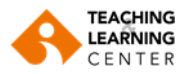

- 🥑 Entername of file to save to.. × COO - I + PANOFTO ▼ 4 Search PANOPTO 2 AM |**Ξ** • 0 Organize 💌 New folder . Name **Date modified** Type 4 🚖 "evorite: 🛄 Desktop No items match your search 툃 Downloads 🔛 Recent Flaces 🖉 Temporary Modu View Pode 📕 ToBeProcessed Download 😽 Drcpbo× MAILMAN b ownCloud 📙 The Dreamer 📕 v30X 4 🧱 Lioraries - 1 File name: 20 November Friday\_ 2022/at 10\_51\_02 AV\_default\_c0ce2c20.mp4 • Save as type: VLC media file (.mp4) (\* mp4) • Sana Cancel 🝝 🕂 de Folders
- 8. Choose where you want to save the file and click Save.

9. If you want to download another recording, repeat the steps.